# Setting up Adobe Digital Editions (ADE): Reading eBooks on eReaders

#### There are four steps to complete to set up Adobe Digital Editions (ADE).

WILLOUGHBY <u>CITY</u>

1. Download and install Adobe Digital Editions on your computer.

Download the appropriate version for your computer via the link below. https://www.adobe.com/au/solutions/ebook/digital-editions/download.html

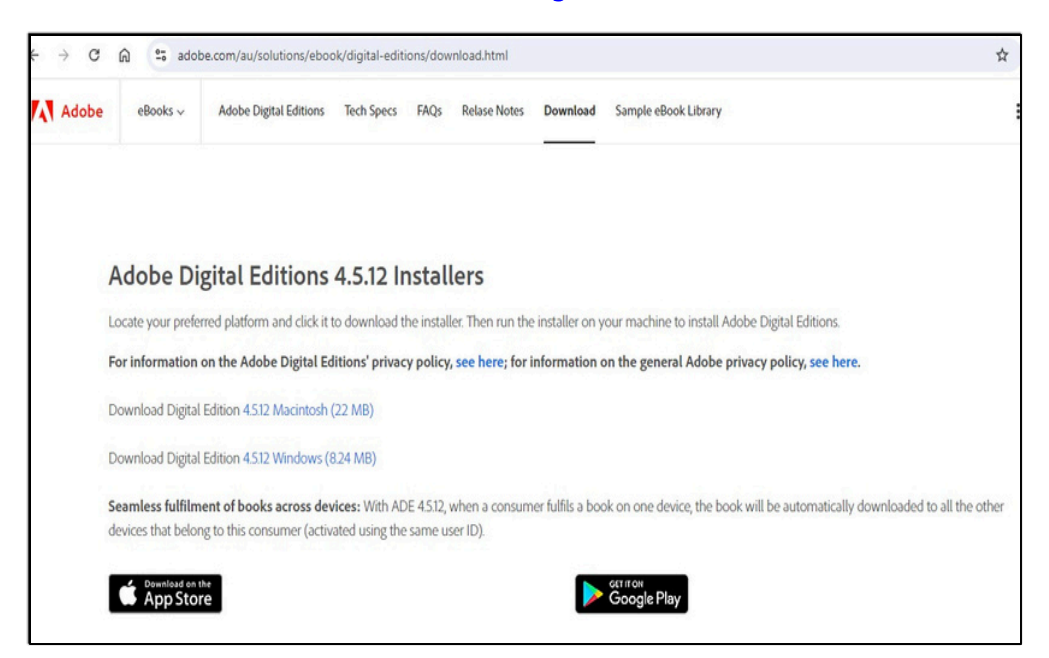

Open the ADE installation file. Follow the onscreen instructions to install Adobe Digital Editions.

| · · · · · · · · · · · · · · · · · · ·                                   | his PC > Downloads >                                                   |                                          | s s                        | ρ:                      | Search Downloads                        |
|-------------------------------------------------------------------------|------------------------------------------------------------------------|------------------------------------------|----------------------------|-------------------------|-----------------------------------------|
| A Quick access                                                          | Name<br>~ Today (2)                                                    | Date modified                            | Туре                       |                         | Size                                    |
| Desktop #                                                               | <ul> <li>ADE_4.5_Installer(2)</li> <li>ADE_4.5_Installer(1)</li> </ul> | 20/11/2020 3:02 PM<br>20/11/2020 2:46 PM | Applica                    | ation                   | 8,793 KE<br>8,793 KE                    |
| Documents Documents Downloads Pictures El\ Music Videos Watchman Warder | Vesterdav (1)<br>Adobe Digital Editions 4.5.11 Setup                   |                                          | NG Fi                      | le<br>ation<br>ation    | 4,405 KB<br>14,229 KB<br>82 KB<br>82 KB |
| This PC                                                                 |                                                                        |                                          | pplica<br>pplica<br>pplica | ation<br>ation<br>ation | 266 KE<br>341 KE<br>19,008 KE           |
|                                                                         | Cancel                                                                 | < Back                                   | pplic                      | ation                   | 24,003 KI                               |
|                                                                         | DJ3700_Full_WebPack_40.12.1161                                         | 25/10/2019 10:52 AM                      | Applic                     | ation                   | 113,520 KE                              |

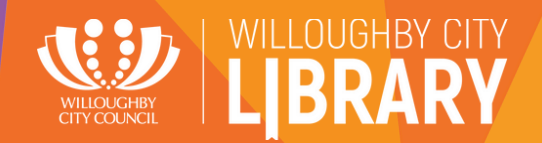

#### 2. Create an Adobe ID Account

- Visit <u>accounts.adobe.com</u> in a web browser.
- Click on "Create an Account"

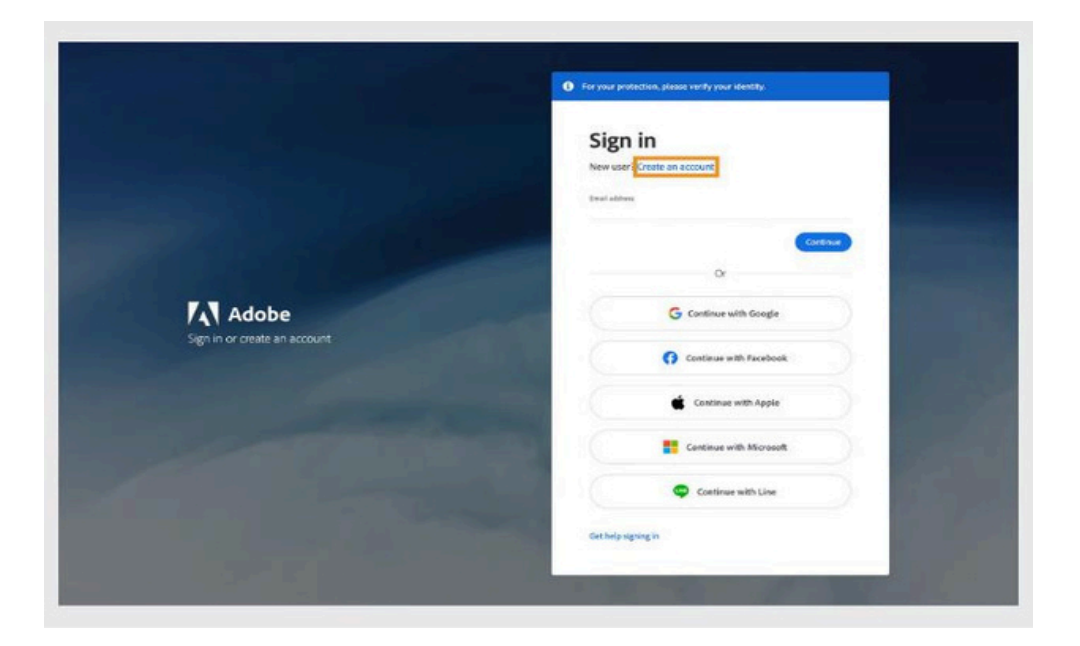

- Enter your email address and set up a password. Then click "Continue" or log in with your social media credentials and follow the on-screen instructions.
- Provide your details and click "Create an Account"
- Your Adobe ID will be the email address you used to sign up.

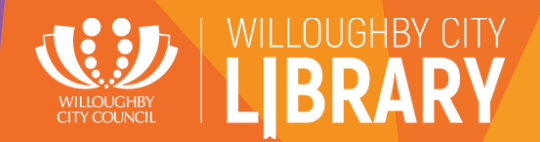

### 3. To Authorise Adobe Digital Editions (ADE)

- Once the Adobe ID is created, return to Adobe Digital Editions, enter your Adobe ID and password, and click the Authorize button.

| uthorize Your Computer                 |                                  |                 |                      |
|----------------------------------------|----------------------------------|-----------------|----------------------|
| thorizing your computer enables you to |                                  |                 |                      |
| - Easily transfer Adobe DRM            | protected items between multiple | ple computers   | and mobile devices.  |
| - Read Adobe DRM-protect               | ed items on computers or mobil   | e devices (up   | to six).             |
| - Restore your content from            | backup whenever you need to r    | e-install the C | X5.                  |
| lect eBook vendor, then enter your log | gin ID and password below        |                 |                      |
| eBook Vendor:                          | Adobe ID                         | ~               | Create an Adobe ID   |
| Adobe ID:                              |                                  |                 |                      |
| Password:                              |                                  |                 | I forgot my password |
|                                        |                                  |                 |                      |
|                                        |                                  |                 |                      |
|                                        |                                  |                 |                      |

Alternatively, to authorise your computer, open Adobe Digital Editions, click on Help, and select Authorize Computer.

| File Library | Help |                             |              |       |
|--------------|------|-----------------------------|--------------|-------|
| Last Read    |      | Authorize Computer          | Ctrl+Shift+U | (1    |
|              |      | Erase Authorization         | Ctrl+Shift+D | -     |
| GHOST        |      | Authorization Information   | Ctrl+Shift+I | ) E   |
| CITLES       |      | Adobe Digital Editions Help | F1           | .t, ( |
| STANG LUI    |      | About Digital Editions      |              | e R   |

Enter your Adobe ID and click the Authorize button.

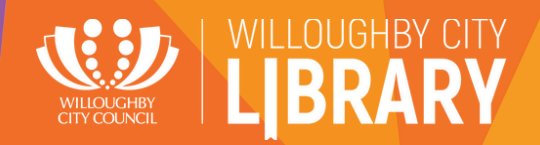

### 4. Authorising eReader with Adobe Digital Editions (ADE)

Plug your eReader into the authorized computer using a USB/Micro USB cable. It should appear under the 'Devices' section on the left side of the screen.

|       |              | Adob                                                           | 9 Digital Editions - Library      |      |                      |             |
|-------|--------------|----------------------------------------------------------------|-----------------------------------|------|----------------------|-------------|
| Devic | ces          | ∯-, Bool                                                       | kshelves - All Items (1 Sort by T | itle | v                    | 1: 1:       |
|       | Kobo e       | Authorize Device                                               | tle                               | ^    | Author               | Publisher   |
| Book  | shelves 느    | Device Authorization Information<br>Erase Device Authorization | etting Started with Adobe Digital | I E  | Adobe Systems Incorp | Adobe Syste |
| 曲     | All Items    |                                                                |                                   |      |                      |             |
|       | Not Read     |                                                                |                                   |      |                      |             |
|       | Borrowed     |                                                                |                                   |      |                      |             |
|       | Purchased    |                                                                |                                   |      |                      |             |
| 1     | Recently Add | ted                                                            |                                   |      |                      |             |
| 1     | Recently Rea | sd                                                             |                                   |      |                      |             |
|       |              |                                                                |                                   |      |                      |             |
|       |              |                                                                |                                   |      |                      |             |
|       |              |                                                                |                                   |      |                      |             |
|       |              |                                                                |                                   |      |                      |             |
|       |              |                                                                |                                   |      |                      |             |
|       |              |                                                                |                                   |      |                      |             |

- Click on the name of your device in the list.
- Click the gear (Cog) icon and select "Authorize Device."
- Click "Finished" to complete the process.

You can now transfer eBooks from Adobe Digital Editions to your device.

Note: Amazon Kindle devices do not use Adobe Digital Editions for this process.

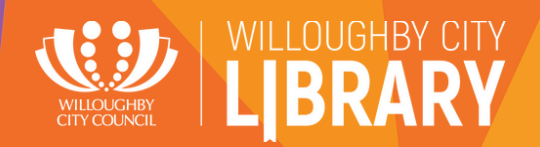

## Reading indyreads eBooks on eReaders:

- After borrowing a book through indyreads, if you wish to read it on your eReader, follow these steps:

| Ambition. Justicusy and simmering rinalry<br>in the Heroix Age of Antarctic Exploration | Terra Nova Ambition, jealousy and simmering rivalry in x<br>the Heroic Age of Antarctic Exploration<br>Harrison Christian                                                    |
|-----------------------------------------------------------------------------------------|----------------------------------------------------------------------------------------------------|
| TERRA                                                                                   | * * * * * 🗢 <<br>READ V RETURN                                                                                                    |
| Read in Nubereade                                                                       | er V Scott of Antarctica and the machinations of his demise. Of the food depots that were be Digital Editions be that never came.' – Peter Hillary, mountaineer and explorer |
| HARRISON CHRISTIA                                                                       | For a long time it seemed Antarctica would remain the ser<br>Historia / Australia y Nueva Zelanda Humanities                                                                 |
|                                                                                         | VIEW MORE >                                                                                                    |

- 1. To download an eBook, click the down arrow beside the **Read** button and select Download for **Adobe Digital Editions.**
- 2. On your computer:

a. Go to the folder where your eBook (the .acsm file) is saved. This is usually your computer's Downloads folder

- b. Double-click the .acsm file. The book will open in Adobe Digital Editions (ADE).
- c. Click Library at the top of the screen.
- d. Click All Items under the Bookshelves menu.

e. Click on your new book and drag it to your connected eReader listed on the left side under Devices.

3. Eject your eReader from the computer and unplug the USB cable.

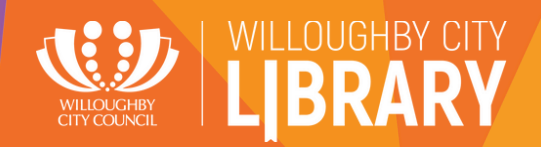

### **Reading BorrowBox eBooks on eReaders:**

- After borrowing a book through BorrowBox, if you wish to read it on your eReader, follow these steps:

|                                                                                                    | Home e              | Books                              | eAudiobooks                      | ePres      | s                          | Search                                 |                             |          |                                               |                                     |
|----------------------------------------------------------------------------------------------------|---------------------|------------------------------------|----------------------------------|------------|----------------------------|----------------------------------------|-----------------------------|----------|-----------------------------------------------|-------------------------------------|
|                                                                                                    | Di                  | scover                             | My Loans                         | Ay Read    | ing Lists                  |                                        |                             |          |                                               |                                     |
| Read "The Seven"                                                                                               |                     |                                    |                                  |            |                            |                                        |                             |          |                                               |                                     |
| "It would be unfair to say Chris Hammer is at the top<br>of the crime writing game. Chris Hammer 15 the game." |                     | Read Or                            | nline                            |            |                            |                                        |                             |          |                                               |                                     |
| BUNANN SUPERDA.<br>Adard Faynes Bylandy far Michaever<br>EVERY PARADISE<br>HAS ITS OPTICINAL SUN               | OR                  |                                    |                                  |            |                            |                                        |                             |          |                                               |                                     |
| THE                                                                                                    |                     | Downlo                             | ad for eRead                     | er (Adol   | e ePub                     | ) (2                                   | MB)                         |          |                                               |                                     |
| SEVEN                                                                                                    | You                 | NUCTIONS                           | the Adobe Di                     | gital Edi  | tions so                   | ftware to                              | read this el                | Book or  | n your computer (                             | or transfer                         |
| No. Martin Street                                                                                              | Don"                | your eRe                           | ader device.<br>Iobe Digital Ed  | litions ye | 17 Down                    | load it no                             | w or have a                 | a look a | t our <u>Help page</u> f                      | or further                          |
| OLIDIO                                                                                                    | instr               | uctions.                           |                                  |            |                            |                                        |                             |          |                                               |                                     |
| CHRIS                                                                                                    | STEP<br>DO          | wnload                             | d 🖡                              | >          | STEP 2<br>Tran             | sfer                                   |                             | >        | STEP 3<br>Enjoy                               | $\odot$                             |
| THE INTERNATIONAL BESTSELLING<br>AUTHOR OF <i>THE TILT</i>                                                     | Dow<br>aboy<br>Adot | nload the<br>e and op<br>e Digital | eBook file<br>en in<br>Editions. |            | Conne<br>device<br>and tra | ct your eF<br>to your co<br>insfer the | teader<br>omputer<br>eBook. |          | Enjoy another<br>with BorrowB<br>Anywhere. Ex | r great title<br>ox –<br>verywhere. |
|                                                                                                    |                     |                                    |                                  |            |                            |                                        |                             |          |                                               |                                     |

- 1. After borrowing an eBook, click "Read Now." On the next page, find and click the "Download for eReader (Adobe ePub)" button to download the eBook.
- 2. On your computer:

a. Go to the folder where your eBook (the .acsm file) is saved. This is usually your computer's Downloads folder

- b. Double-click the .acsm file. The book will open in Adobe Digital Editions (ADE).
- c. Click Library at the top of the screen.
- d. Click All Items under the Bookshelves menu.

e. Click on your new book and drag it to your connected eReader listed on the left side under Devices.

3. Eject your eReader from the computer and unplug the USB cable.

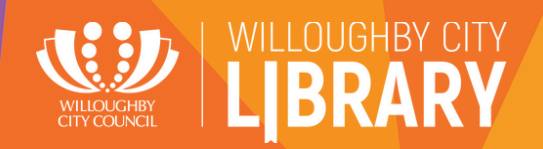

# Additional information and support:

For further assistance and support, please contact Willoughby City Library: Phone: (02) 9777 7900 Email: library@willoughby.nsw.gov.au